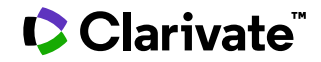

# Foodline<sup>®</sup>: PRODUCT

Date revised: 22 March 2021

#### Description

Foodline®: PRODUCT monitors new food and drink products launched worldwide and is thus a comprehensive resource for tracking innovations and developments in the food and drinks industry. It enables the monitoring of competitor activity and the identification of product trends and key launch areas. Information is collated from international trade journals, newspapers, specialist publications and monthly retail audits in major supermarkets.

#### Subject Coverage

Each record provides basic product information and details of its launch. It is an excellent resource for tracking innovations and developments in the food and drinks industry. Use Foodline: PRODUCT to:

- Monitor competitors
- Identify product trends
- Highlight key launch areas
- Generate ideas for R&D projects

And to answer questions such as:

- How many New World wines are being launched into the UK market?
- What novel product developments are emerging in Europe in the chilled food sector?
- Which companies have been actively launching new products onto the UK confectionery market in the last six months?
- What are the latest novel snack foods coming onto the Japanese market?

#### **Update Frequency**

Closed

#### **Document Types**

- Journal Articles
- Specialist Publications
- Newspaper Articles
- Statistics

#### **Date Coverage** 1985 – 2015

### **Geographic Coverage**

International

#### Publisher

Foodline®: PRODUCT is provided by Leatherhead Food Research. Questions concerning file content should be directed to:

Leatherhead Food Research Great Burgh, Yew Tree Bottom Road Epsom, Surrey, KT18 5XT UK 
 Telephone:
 +44 1372 376761

 Fax:
 +44 1372 386228

 E-Mail:
 help@leatherheadfood.com

© 2023 Clarivate. Clarivate and its logo, as well as all other trademarks used herein are trademarks of their respective owners and used under license.

1

# Sample document

|                  | ProQuest.<br>Dialog Basic Sea                                                                                                    | rch   Advanced -   Command Line   S Pricing                                                                       |  |  |  |
|------------------|----------------------------------------------------------------------------------------------------|----------------------------------------------------------------------------------------------------|--|--|--|
|                  | Full text « Back to re                                                                                                    | Full text « Back to results                                                                                       |  |  |  |
|                  | Add to selected items                                                                                                    | 🔁 Save to My Research 🛛 Email 📇 Prir                                                                              |  |  |  |
| ті               | Yoryog Blissful Blueberry, Yoryog Heavenly Honey, Yoryog Ravishing<br>Raspberry, Yoryog Marvellous Mango and Lime                                                                                                    |                                                                                                    |  |  |  |
| PUB              | Dairy Innovation (Aug                                                                                                    | 6, 2014): 6. 🖉 Pricing                                                                                            |  |  |  |
|                  | □ Full Text Translate                                                                                                    |                                                                                                    |  |  |  |
| тх               | Yorvale has launched a new range of frozen yoghurt products under the Yoryog brand. Available in four<br>flavours, they are made using 100% natural ingredients and contain less than 143 calories per 100-g serving.<br>Word count: <b>34</b> |                                                                                                    |  |  |  |
|                  | □ Indexing (details)                                                                                                    |                                                                                                    |  |  |  |
| SU               | Subject                                                                                                    | Frozen-yoghurt, Dairy-products, Frozen-foods, Photo                                                               |  |  |  |
| PRT              | Product classification                                                                                                    | Frozen yoghurt                                                                                                    |  |  |  |
| IF               | Identifier (keyword)                                                                                                    | РНОТО                                                                                                    |  |  |  |
| PRI              | Product name                                                                                                    | Yoryog Blissful Blueberry, Yoryog Heavenly Honey, Yoryog Ravishing<br>Raspberry, Yoryog Marvellous Mango and Lime |  |  |  |
| <b>60</b>        | Company                                                                                                    | Yorvale                                                                                                    |  |  |  |
| CO<br>BRN<br>PRT | Brand name                                                                                                    | Yoryog                                                                                                    |  |  |  |
|                  | Product type                                                                                                    | Frozen yoghurt                                                                                                    |  |  |  |
| PPC              | Product group                                                                                                    | Dairy products, Frozen foods                                                                                      |  |  |  |
| PRG<br>CN<br>CLD | Country of origin                                                                                                    | UK                                                                                                    |  |  |  |
|                  | Country of launch                                                                                                    | UK                                                                                                    |  |  |  |
|                  | Launch date                                                                                                    | 201405                                                                                                    |  |  |  |
| ТІ               | Title                                                                                                    | Yoryog Blissful Blueberry, Yoryog Heavenly Honey, Yoryog Ravishing<br>Raspberry, Yoryog Marvellous Mango and Lime |  |  |  |
| LA               | Language                                                                                                    | English                                                                                                    |  |  |  |
| SL               | Language of summary                                                                                                    | English                                                                                                    |  |  |  |
| DTYPE            | Document type                                                                                                    | Article                                                                                                    |  |  |  |
| PUB              | Publication title                                                                                                    | Dairy Innovation                                                                                                  |  |  |  |
|                  | Source details                                                                                                    | Dairy Innovation; (May-June), (55), 6                                                                             |  |  |  |
| PG               | Pagination                                                                                                    | 6                                                                                                    |  |  |  |
| PSTYPE<br>PD.YR  | Publication type                                                                                                    | Trade Journals                                                                                                    |  |  |  |
| ,                | Publication date                                                                                                    | Aug 6, 2014                                                                                                    |  |  |  |
| DCRE             | Date created                                                                                                    | 2014-08-06                                                                                                    |  |  |  |
| AN               | Source attribution                                                                                                    | Foodline Product, © Publisher specific                                                                            |  |  |  |
|                  | Accession number                                                                                                    | 0000644178                                                                                                    |  |  |  |
| EAV              | Document URL                                                                                                    | http://search.proquest.com/professional/docview<br>/1551594032?accountid=166878                                   |  |  |  |
| FAV              | First available                                                                                                    | 2014-08-07                                                                                                    |  |  |  |
| UD               | Updates                                                                                                    | 2014-08-07                                                                                                    |  |  |  |
|                  | Database                                                                                                    | Foodline®: PRODUCT (1985 - current)                                                                               |  |  |  |

# Search fields

| Field Name        | Field<br>Code | Example                                           | Description and Notes                                                                                                    |  |
|-------------------|---------------|---------------------------------------------------|----------------------------------------------------------------------------------------------------|--|
| Accession number  | AN            | an(0000644178)                                    | A unique document identification number assigned by the information provider.                                                                                                    |  |
| All Fields        | ALL           | all(fruit* AND oat*)                              | Searches all fields <i>except</i> the full text in full-text files. Use proximity and/or Boolean operators to narrow search results.                                                                                     |  |
| All fields + text |               | fruit* AND oat*                                   | Searches all fields including the full text in full-text files.                                                                                                    |  |
| Brand name        | BRN           | brn(yoryog)                                       | Not all records include this field; broader retrieval is available using PRI.                                                                                                    |  |
| Company           | со            | co(yorvale)                                       |                                                                                                    |  |
| Country of launch | CLD           | cld(UK)                                           |                                                                                                    |  |
| Country of origin | CN            | cn(UK)                                            |                                                                                                    |  |
| Date created      | DCRE          | dcre(2014-08-06)<br>dcre(20140806)                |                                                                                                    |  |
| Document text     | тх            | tx(frozen yoghurt product*)                       | Also searchable with FT. Use adjacency<br>and/or Boolean operators to narrow<br>search results.                                                                                                    |  |
| Full text present | FTANY         | "vegan foods" AND ftany(yes)                      | Add AND FTANY(YES) to a query to limit your search to articles with full text.                                                                                                    |  |
| First available   | FAV           | fav(20140807)                                     | Indicates the first time a document was<br>loaded in a specific database on PQD. It<br>will not change however many times the<br>record is subsequently reloaded, as long<br>as the accession number does not<br>change. |  |
| From database     | FDB           | "natural ingredients" AND<br>fdb(foodlineproduct) | Useful in multi-file searches to isolate records from a single file. FDB cannot be                                                                                                    |  |

© 2023 Clarivate. Clarivate and its logo, as well as all other trademarks used herein are trademarks of their respective owners and used under license.

| Field Name                     | Field<br>Code | Example                                              | Description and Notes                                                                                          |
|--------------------------------|---------------|------------------------------------------------------|----------------------------------------------------------------------------------------------------|
|                                |               | "natural ingredients" AND<br>fdb(1008250)            | searched on its own; specify at least one search term then AND it with FDB.                                    |
| Identifier                     | IF            | if(photo)                                            | Uncontrolled vocabulary terms                                                                                  |
| Product group                  | PRG           | prg(bakery)<br>prg("frozen foods")                   |                                                                                                    |
| Product type/name              | PRI           | pri(frozen yoghurt)<br>pri("carbonated soft drinks") | Displays as Product type.                                                                                      |
| Product<br>type/classification | PRT           | prt(frozen yoghurt)                                  | Includes product type and product classification.                                                              |
| Publication date               | PD            | pd(20140806)                                         | Contains irregular text; date operators are not supported.                                                     |
| Publication title              | PUB           | pub("dairy innovation")                              |                                                                                                    |
| Publication year               | YR            | yr(2014)                                             |                                                                                                    |
| Source details                 | SRC           | src(international new product)<br>src(66)            | May contain journal, volume, issue, date, page data.                                                           |
| Subject                        | SU            | su("dairy products")                                 | SU retrieves data from multiple fields including <i>Subject</i> and <i>Identifier</i> .                        |
| Main subject                   | SUBT          | subt("low alcohol beverages")                        | SUBT searches terms from the <i>Subject</i> display field only.                                                |
| Title                          | ТІ            | ti("yoryog blissful blueberry")                      |                                                                                                    |
| Updates                        | UD            | ud(20140807)                                         | Date(s) when updates provided by the supplier reached a certain point within the ProQuest load/update process. |

# **Search tools**

In addition to **Search Fields**, other tools available for searching are **Limit Options**, **Browse fields**, **"Narrow Results By" Filters**, and **Look Up Citation**. Each is listed separately, below. Some data can be searched using more than one tool.

# **Limit options**

A **Date limiter** is available in which you can select single dates or a range for **updated** (i.e., the date the document was loaded or updated on ProQuest Dialog).

## **Browse fields**

You can browse the contents of certain fields by using Look Up lists. These are particularly useful to validate spellings or the presence of specific data. Terms found in the course of browsing may be selected and automatically added to the Advanced Search form. Look Up lists are available in the fields drop-down and in the search options for:

### Product group, Subject

and in the fields drop-down only for:

### Publication title

# "Narrow Results By" filters

When results of a search are presented, the results display is accompanied by a list of "Narrow results by" options shown on the right-hand panel. Click on any of these options and you will see a ranked list showing the most frequently occurring terms in your results. Click on the term to apply it to ("narrow") your search results. "Narrow results by" filters in Foodline: PRODUCT include:

Language, Product group, Publication title, Subject, and Publication date

## Look up citation

If you need to trace a particular bibliographic reference, use the Look Up Citation feature. Find a link to this toward the top left-hand corner of the Advanced Search page, or in the drop list under Advanced on any search form; click this and you will go to a form where you can enter any known details of the citation, including:

### Document title, Publication title

# **Document formats**

Pre-defined document formats are available for viewing and download. Search results can be downloaded with the Download all results, Email, Print and Export/Save options, and when creating an alert. To design your own download format, choose the "Custom" format option and check the fields to be displayed.

| Document Format           | Fields                                                                                                    | Online       | Export/Download |
|---------------------------|----------------------------------------------------------------------------------------------------|--------------|-----------------|
| Brief view                | Title and Publication date.                                                                                                    | $\checkmark$ |                 |
| Detailed view             | Same as Brief view plus a 3-line KWIC window.                                                                                                    | ✓            |                 |
| KWIC (Keyword in Context) | Detailed view plus all occurrences of your search term highlighted in the field(s) where the terms occur.                                                 | ✓            | ✓               |
| Preview                   | Detailed view plus Author, Publication title, Volume,<br>Issue, Pagination, Subject, and the portion of the<br>Abstract with the search term highlighted. | ✓            |                 |
| Brief citation            | Complete record minus the Abstract and indexing.                                                                                                    | $\checkmark$ | $\checkmark$    |
| Citation/Abstract         | Complete record with Abstract.                                                                                                    | √1           | $\checkmark$    |
| Custom                    | Choose the fields you want.                                                                                                    |              | √2              |

1 In Online-view mode, PQD gives access to two Document Formats only: *Brief citation*, and the 'most complete' format available. Depending on the database, or the amount of data available for a record, the most complete format may be any one of *Citation*, *Citation*/Abstract, *Full text*, or *Full text* – *PDF*.

2 Custom export/download format is available in the following mediums only: HTML, PDF, RefWorks, RTF, Text only.

#### **Terms & Conditions**

Foodline is a registered trademark of Leatherhead Food Research Association.

Foodline®: PRODUCT is copyrighted by Leatherhead Food Research.

Dialog Standard Terms & Conditions apply.

Contact: **Dialog Global Customer Support** Email: Customer@dialog.com Within North America **1 800 334 2564** Outside North America **00 800 33 34 2564**